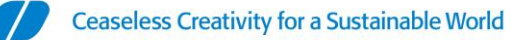

## SATO - Instalación en Windows de Impresoras Interfaz Ethernet

Una vez configurada la IP en la impresora, seguiremos los pasos detallados a continuación:

- 1. Descargaremos los <u>Drivers</u> de la página. Al descargarlo obtendremos un archivo .zip. Debemos descomprimirlo.
- 2. Ejecutaremos el PrnInst.exe y se nos abrirá la ventana de instalación de drivers.

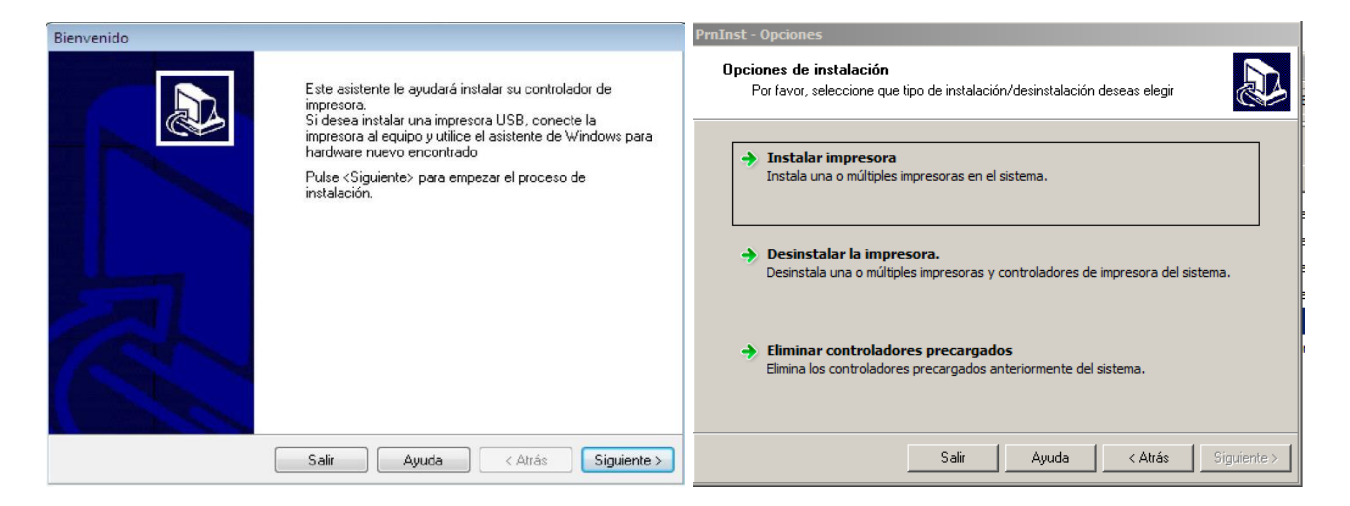

3. Hacemos Click en "Instalar Impresora" y seleccionaremos el modelo de la impresora que deseamos instalar.

| Por favor, seleccione el fabricar                                                                                   | nte y la impresora que desea instalar.                                                                                            | S.                                      |
|----------------------------------------------------------------------------------------------------|----------------------------------------------------------------------------------------------------|-----------------------------------------|
| eleccione el fabricante y modelo de<br>presora vino con diskette del contr<br>o está en la lista, consulte la docum | e su impresora. Si el controlador está en o<br>olador, cliquee en <cambiar localización<br="">entación se su impresora.</cambiar> | otra carpeta o su<br>>. Si su impresora |
| abricantes:                                                                                                    | Impresoras:                                                                                                    |                                         |
| ATO                                                                                                    | SATO CG208                                                                                                    |                                         |
|                                                                                                    | SATO CG212                                                                                                    |                                         |
|                                                                                                    | SATO CG412                                                                                                    |                                         |
|                                                                                                    | SATO CL408e                                                                                                    |                                         |
|                                                                                                    | SATO CL608e                                                                                                    |                                         |
|                                                                                                    | SATO CL612e                                                                                                    |                                         |
|                                                                                                    | SATU CT400                                                                                                    | 10                                      |
|                                                                                                    | Can                                                                                                    | nbiar localización.                     |

4. Una vez seleccionada la impresora, daremos Click en "Siguiente" y pasaremos a configurar el puerto donde instalaremos la impresora. Hacemos Click en "Agregar Puerto..."

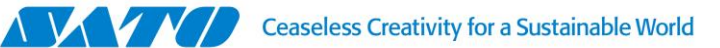

| Opciones                                                                                                    |  |  |  |  |
|----------------------------------------------------------------------------------------------------|--|--|--|--|
| Opciones de impresora<br>Por favor, seleccione un puerto, nombre de impresora y lenguaje.                                                                                                    |  |  |  |  |
| Introduzca el nombre de su impresora. También, seleccione el puerto al cual está conectada.<br>Cuando termine, seleccione «Siguiente» para instalar la impresora y añadir el icono a la carpeta<br>de Impresoras.<br>Versión del controlador: 4.6.69.3621 |  |  |  |  |
| Nombre de impresora: SATO CG408                                                                                                    |  |  |  |  |
| Puertos disponibles                                                                                                    |  |  |  |  |
| SHRFAX:<br>COM1:<br>COM2:<br>COM3:<br>COM4:<br>FILE:<br>LPT1:                                                                                                    |  |  |  |  |
| 🔲 Quiero usar esta impresora como impresora predeterminada de Windows.                                                                                                    |  |  |  |  |
| Seleccione idioma: Español 🗸                                                                                                    |  |  |  |  |
| Salir Ayuda < Atrás Siguiente >                                                                                                    |  |  |  |  |

5. El controlador buscará impresoras detectables en la RED. Si la detecta, seleccionaremos y daremos click en "Agregar". Caso contrario Daremos Click sobre "Manual".

| nInst - Detección de red                                                             |            |  |  |  |
|--------------------------------------------------------------------------------------|------------|--|--|--|
| Detección de impresora de red<br>Seleccione la impresora encontrada en la red local. |            |  |  |  |
| No se encontraron impresoras en la red. Puede agregar el puerto de impresora         |            |  |  |  |
|                                                                                      |            |  |  |  |
|                                                                                      |            |  |  |  |
|                                                                                      |            |  |  |  |
|                                                                                      |            |  |  |  |
|                                                                                      |            |  |  |  |
|                                                                                      |            |  |  |  |
|                                                                                      | A . I F    |  |  |  |
| 1                                                                                    | Actualizar |  |  |  |
|                                                                                      |            |  |  |  |

6. Se abrirá la siguiente ventana, en la que seleccionaremos "TCP/IP(LAN)" y presionaremos "OK".

| Advanced Port Monitor                    | Configuration | ×         |
|------------------------------------------|---------------|-----------|
| Port Type Selection<br>Select port type: | TCP/IP (LAN)  | <b>T</b>  |
|                                          |               | OK Cancel |

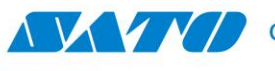

7. Paso siguiente completaremos los datos del puerto.

| Advanced TCP/IP Port Conf   | iguration |
|-----------------------------|-----------|
| Port Name<br>Name: LAN_     |           |
| TCP/IP Data                 |           |
| Printer Name or IP Address: |           |
| Port Number:                | 9100      |
| Timeout settings            |           |
| Enable download             |           |
| Printing:                   | 200       |
| Download:                   | 7000      |
| L                           | OK Cancel |

8. Paso siguiente, presionaremos "OK" y Windows agregará el nuevo puerto

| PrnInst - Opciones                                                                                                    |                                                            |  |  |  |
|----------------------------------------------------------------------------------------------------|------------------------------------------------------------|--|--|--|
| Opciones de impresora<br>Por favor, seleccione un puerto, nombre de impresora y lengua                                                                                                    | sje.                                                       |  |  |  |
| Introduzca el nombre de su impresora. También, seleccione el puert<br>Cuando termine, seleccione <finalizar> para instalar la impresora y a<br/>de Impresoras.<br/>Versión del controlador: 6.0.12.7043</finalizar> | to al cual está conectada.<br>añadir el icono a la carpeta |  |  |  |
| Nombre de impresora: SATO CG408                                                                                                    |                                                            |  |  |  |
| <u>P</u> uertos disponibles                                                                                                    |                                                            |  |  |  |
| LAN 192.168.7.223                                                                                                    | Agregar Puerto<br>Borrar Puerto                            |  |  |  |
| SHRFAX:<br>USB001                                                                                                    |                                                            |  |  |  |
| 🗖 Quiero usar esta impresora como impresora predeterminada de Windows.                                                                                                    |                                                            |  |  |  |
|                                                                                                    |                                                            |  |  |  |
| Salir Ayuda                                                                                                    | < Atrás Finalizar                                          |  |  |  |

9. Finalmente presionaremos "Finalizar" y Windows agregará la nueva impresora.

Ante cualquier duda quedo a tu disposición.

Gustavo Rodi, Technical Support Supervisor SATO Argentina S.A. Pola 3166|LC1439ENL | CABA, Argentina Tel: 11.4887.9000 gustavo.rodi@sato-global.com

> ©2013 SATO Argentina S.A. Todos los derechos reservados. Rev A especificaciones sujetas a cambio sin previo aviso. Cualquier reproducción total o parcial del presente presupuesto sin autorización previa queda completamente prohibida. SATO es marca registrada de SATO Corporation y sus subsidiarias en Japón, Estados Unidos de Norteamérica y otros países. Toda otra marca mencionada pertenece a sus respectivos propietarios.